#### Dal menu Strumenti selezionare la voce «Impostazioni account...»

| <u>F</u> ile <u>M</u> odifica <u>V</u> isualizza V <u>a</u> i Me | ssag <u>gi</u> o | <u>S</u> trumenti | Ai <u>u</u> to                             |                          |
|------------------------------------------------------------------|------------------|-------------------|--------------------------------------------|--------------------------|
| 🕎 Cartelle locali                                                |                  | <u>R</u> ubri     | a                                          | Ctrl+Maiusc+B            |
| 🖵 Scarica messaggi 🔽 🥓 Scrivi                                    | CI               | Fi <u>l</u> e sa  | lvati                                      | Ctrl+J                   |
| v 💆 Cartelle locali                                              |                  | Onzio             | ni componente aggiu                        | ntivo >                  |
| √@ Cestino                                                       | Th               | Peqiet            | ro attività                                | 11110                    |
| 🔚 archivio                                                       |                  | Ctata             | ro atti <u>v</u> ita                       | 、<br>、                   |
| 🛝 Posta in uscita                                                |                  | Stato             | in Chat                                    | /                        |
|                                                                  |                  | Entra             | n Chat                                     |                          |
|                                                                  | 680              | <u>F</u> iltri r  | nessaggi                                   |                          |
|                                                                  | ٢ <u>٢</u>       | <u>E</u> segu     | i filtri nella cartella sel                | ezionata                 |
|                                                                  |                  | Esegu             | i i filtri sul messaggio                   |                          |
|                                                                  |                  | Co <u>n</u> tr    | olla posta indesiderata                    | a nella cartella         |
|                                                                  |                  | Eli <u>m</u> ir   | a posta indesiderata r                     | nella cartella           |
|                                                                  |                  | Impo              | ta                                         |                          |
|                                                                  |                  | Strum             | enti di sviluppo                           | >                        |
|                                                                  |                  | Cance             | enti di sindopo<br>Ila la cronologia recer | nte Ctrl+Maiusc+Canc     |
|                                                                  | _                | - cun <u>e</u> t  |                                            | item cerri maraser carre |
|                                                                  | Ca               | <u>I</u> mpo:     | tazioni account                            |                          |
|                                                                  |                  | <u>O</u> pzio     | ni                                         |                          |
|                                                                  | Q                | Cerca m           | essaggi                                    |                          |
|                                                                  |                  | Gestisci          | i filtri per i messa                       | aggi                     |

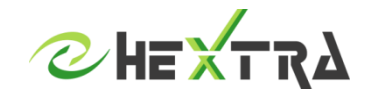

#### Selezionare Azioni account e «Aggiungi account di posta...»

| Impostazioni account                                                                                    |                                                                                                    | ×                    |
|----------------------------------------------------------------------------------------------------|----------------------------------------------------------------------------------------------------|----------------------|
| ✓ Mainting   Cartelle locali     Posta indesiderata   Spazio su disco     Santa Server in uscita (SMTP) | Impostazioni account     Questo è un account speciale. Non ci sono identità associate a esso.     Nome account:   Cartelle locali     Cartella messaggi     Svuota Cestino all'usgita     Modalità di salvataggio dei messaggi:     File per cartella (mbox)     Cartella locale:     Ci/Users\tecnico\AppData\Roaming\Thunderbird\Profiles\09dmv7pj.de | ∑<br><u>S</u> foglia |
| Aggiungi account di posta                                                                               |                                                                                                    |                      |
| Aggiungi un account di chat                                                                             | ОК                                                                                                    | Annulla              |
| Aggiungi un account di <u>f</u> eed                                                                     |                                                                                                    |                      |
| Aggi <u>u</u> ngi altro account                                                                         |                                                                                                    |                      |
| lmposta come prede <u>f</u> inito<br><u>E</u> limina account                                            |                                                                                                    |                      |

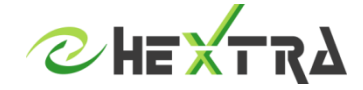

Inserire le seguenti informazioni:

Nome: Nome che si vuole visualizzare come mittente delle email Indirizzo posta elettronica: indirizzo email completo Password: la password della casella di posta Cliccare su Continua

| Cartelle loc                                                     | <u>ali</u>               | Impostazioni account                                                                         |                   |  |  |  |  |
|------------------------------------------------------------------|--------------------------|----------------------------------------------------------------------------------------------|-------------------|--|--|--|--|
| Posta indesiderata<br>Spazio su disco<br>Server in uscita (SMTP) |                          | Questo è un account speciale. Non ci sono identità associate a esso.                         |                   |  |  |  |  |
|                                                                  |                          | Nome account: Cartelle locali                                                                |                   |  |  |  |  |
|                                                                  |                          | Cartella messangi                                                                            |                   |  |  |  |  |
|                                                                  |                          | Svuota Cestino all'uscita                                                                    |                   |  |  |  |  |
|                                                                  | Configura un acco        | ount di posta elettronica esistente                                                          | × ~               |  |  |  |  |
|                                                                  | Nome:                    | Test Hextra Nome da visualizzare                                                             |                   |  |  |  |  |
| Indirizzo email:                                                 |                          | test@hextra.it II tuo indirizzo email esistente                                              | e <u>S</u> foglia |  |  |  |  |
|                                                                  | Password:                | •••••                                                                                        |                   |  |  |  |  |
|                                                                  |                          |                                                                                              |                   |  |  |  |  |
|                                                                  |                          | ☑ Ricorda pass <u>w</u> ord                                                                  |                   |  |  |  |  |
|                                                                  |                          | ⊠ Ricorda pass <u>w</u> ord                                                                  |                   |  |  |  |  |
|                                                                  |                          | ☑ Ricorda pass <u>w</u> ord                                                                  |                   |  |  |  |  |
|                                                                  | Ottieni un nu <u>o</u> v | ☑ Ricorda password   o indirizzo di posta elettronica Continua                               | nulla             |  |  |  |  |
|                                                                  | Ottieni un nugu          | ☑ Ricorda pass <u>w</u> ord<br>o indirizzo di posta elettronica <u>C</u> ontinua <u>A</u> ni | nulla             |  |  |  |  |
|                                                                  | Ottieni un nugu          | ☑ Ricorda pass <u>w</u> ord   o indirizzo di posta elettronica ⊆ontinua <u>Ani</u>           | nulla             |  |  |  |  |

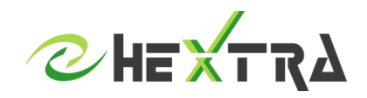

# Lasciare a Thunderbird il compito di trovare automaticamente le impostazioni oppure cliccare su «Configurazione manuale» ed inserire le seguenti informazioni:

Impostazioni account

∨ 🔽 <u>Cartelle locali</u> Impostazioni account Posta indesiderata Questo è un account speciale. Non ci sono identità associate a esso. Spazio su disco Per la configurazione IMAP impostare Nome account: Cartelle locali Server in uscita (SMTP) Cartella messaggi Posta in entrata Svuota Cestino all'uscita Configura un account di posta elettronica esistente Nome server: posta.hextra.it Porta: 993 Nome da visualizzare Test Hextra Nome: SSL: SSL/TLS Il tuo indirizzo email esistente Indirizzo email: test@hextra.it ..... Password: Posta in uscita Ricorda password Sono state rilevate le seguenti impostazioni dal fornitore di posta elettronica Nome server: smtp.hextra.it Porta: 587 Porta SSL Autenticazione Nome server IMAP 993 SSL/TLS SSL: STARTLS In entrata:  $\sim$ posta.hextra.it  $\sim$  $\sim$ Password cifrata  $\sim$ In uscita: SMTP smtp.hextra.it  $\sim$ 587  $\sim$ STARTTLS  $\sim$ Password cifrata  $\sim$ Nome utente: In entrata: test@hextra.it test@hextra.it In uscita: Configurazione avanzata Riesaminare Fatto Annulla Azioni account OK Annulla

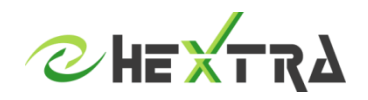

×

## Lasciare a Thunderbird il compito di trovare automaticamente le impostazioni oppure cliccare su «Configurazione manuale» ed inserire le seguenti informazioni:

Per la configurazione POP impostare

Posta in entrata Nome server: posta.hextra.it Porta: 995 SSL: SSL/TLS

Posta in uscita Nome server: smtp.hextra.it Porta: 587 SSL: STARTLS

| 🗸 🛄 Cartelle I            | ocali           |                                                                      | 1                     |          |        |            |                    |                |               |                 |
|---------------------------|-----------------|----------------------------------------------------------------------|-----------------------|----------|--------|------------|--------------------|----------------|---------------|-----------------|
| Posta indesi              | iderata         |                                                                      | Impostazioni          | accour   | τ.     |            |                    |                |               |                 |
| Spazio su disco           |                 | Questo è un account speciale. Non ci sono identità associate a esso. |                       |          |        |            |                    |                |               |                 |
| 🚯 Server in uscita (SMTP) |                 | Nome account:                                                        | Cartelle I            | ocali    |        |            |                    |                |               |                 |
|                           |                 |                                                                      | - Cartella messaggi   |          |        |            |                    |                |               |                 |
|                           |                 |                                                                      | Svuota Cestino        | all'usci | ta     |            |                    |                |               |                 |
| onfigura un acc           | ount di posta   | elettronica esis                                                     | tente                 |          |        |            |                    |                |               |                 |
| <u>N</u> ome:             | Test Hextra     |                                                                      | Nome da visualizz     | are      |        |            |                    |                |               |                 |
| ndirizzo email:           | test@hextra.    | t@hextra.it II tuo indirizzo em                                      |                       |          | nte    |            |                    |                |               |                 |
| Password                  |                 |                                                                      |                       |          |        |            |                    |                |               |                 |
| <u>r</u> assworu.         |                 |                                                                      |                       |          |        |            |                    |                |               |                 |
|                           | ✓ Ricorda p     | ass <u>w</u> ord                                                     |                       |          |        |            |                    |                |               |                 |
| sono state trova          | ite le seguenti | impostazioni ir                                                      | nterrogando il server | imposta  | to     |            |                    |                |               |                 |
|                           | Nome server     |                                                                      |                       | Porta    |        | SSL        |                    | Autenticazione |               |                 |
| In entrata:               | POP3 ~          | posta.hextra.                                                        | it                    | 995      | $\sim$ | SSL/TLS    | ~                  | Passv          | vord normale  |                 |
| In uscita:                | SMTP            | smtp.hextra.i                                                        | t ~                   | 587      | $\sim$ | STARTTLS   | ~                  | Passv          | vord cifrata  |                 |
| Nome utente:              | In entrata:     | test@hextra.i                                                        | t                     |          |        | In uscita: |                    | test@hextra.it |               |                 |
| <u>C</u> onfigurazione    | e avanzata      |                                                                      |                       |          |        |            | Ri <u>e</u> samina | re             | <u>F</u> atto | <u>A</u> nnulla |
|                           |                 |                                                                      |                       |          |        |            |                    |                |               |                 |
|                           |                 |                                                                      |                       |          |        |            |                    |                |               |                 |
|                           |                 |                                                                      |                       |          |        |            |                    |                |               |                 |
|                           |                 |                                                                      |                       |          |        |            |                    |                |               |                 |
|                           |                 |                                                                      |                       |          |        |            |                    |                |               |                 |
|                           |                 |                                                                      |                       |          |        |            |                    |                |               |                 |
| Az                        | ioni account    | -                                                                    |                       |          |        |            |                    |                |               |                 |
| Az                        | ioni account    | •                                                                    |                       |          |        |            |                    |                | OK            | A               |

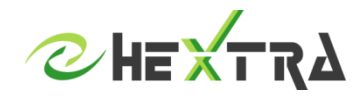